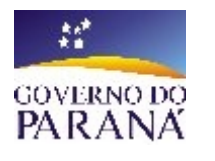

SECRETARIA DE ESTADO DA EDUCAÇÃO - SEED SUPERINTENDÊNCIA DE ESTADO DA EDUCAÇÃO - SUED COORDENAÇÃO ESTADUAL DE TECNOLOGIA NA EDUCAÇÃO - CETE COORDENAÇÃO REGIONAL DE TECNOLOGIA NA EDUCAÇÃO - CRTE CRTE - FOZ DO IGUAÇU - PR

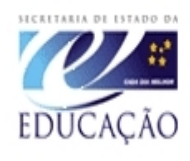

## OFICINA DE INFORMÁTICA

## TV MULTIMÍDIA

## CONVERTER

(como converter arquivos e vídeos ) (para uso na TV Multimídia)

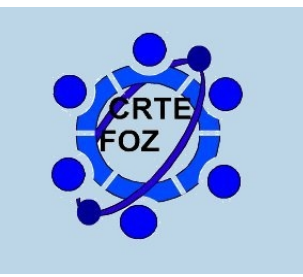

**CRTE/Foz do Iguaçu - PR** MAIO/2008

### Baixando e Convertendo vídeos

### 1º) Baixando Convertento videos do Youtube

Abra o navegador de internet; **Aplicativos>internet> navegador** e digite o endereço www.youtube.com.br na barra de endereço e aperte a tecla enter.

Digite o nome do vídeo no campo de pesquisa e clique em pesquisar.

| You Tube            |                |                                      |              | Inscreva-se          |
|---------------------|----------------|--------------------------------------|--------------|----------------------|
| Broadcast Yourself™ | Página inicial | Vídeos                               | Canais       | Comuni               |
|                     | matematica     |                                      | Vídeos 🔻 Pes | quisar confi<br>pesq |
| Vídeos assistidos r | 00:29          | 04:13<br>erica torres<br>BEiNG A Lil | ¢ 06:04      | Login<br>Nome        |

- Selecione o vídeo desejado.
- Na pagina de visualização copie o endereço na barra de endereço.

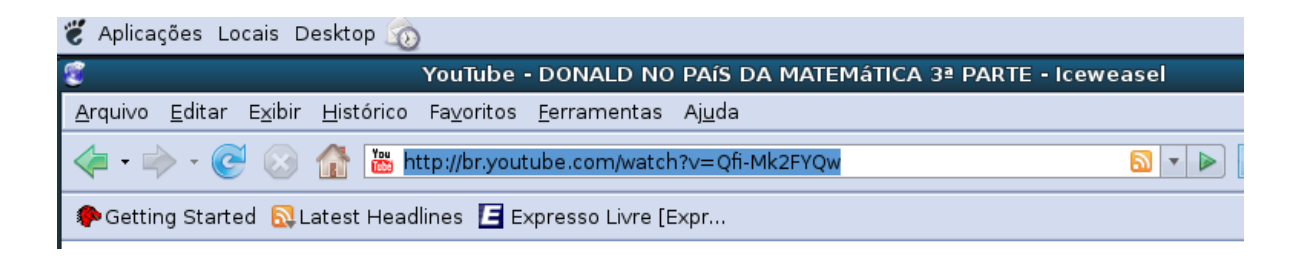

#### - Clique em Arquivo>Nova janela

| 👸 Aplicações Locais Desk                                                              | top 🔞                                                        |
|---------------------------------------------------------------------------------------|--------------------------------------------------------------|
| ê                                                                                     | YouTube - DONALD NO PAÍS DA MATEMÁTICA 3ª PARTE - Iceweasel  |
| <u>Arquivo E</u> ditar E <u>x</u> ibir <u>H</u> isto                                  | tórico Fa <u>v</u> oritos <u>F</u> erramentas Aj <u>u</u> da |
| Nova janela Ctrl+N<br>Nova aba Ctrl+T                                                 | http://br.youtube.com/watch?v=Qfi-Mk2FYQw                    |
| <u>A</u> brir arquivo Ctrl+O<br><u>F</u> echar Ctrl+W                                 | t Headlines 🖪 Expresso Livre [Expr                           |
| Sal <u>v</u> ar como Ctrl+S<br>Sa <u>l</u> var frame como<br><u>E</u> nviar endereço  |                                                              |
| <u>C</u> onfigurar página<br>Visuali <u>z</u> ar impressão<br><u>I</u> mprimir Ctrl+P |                                                              |
| Impor <u>t</u> ar                                                                     |                                                              |
| Modo offline<br><u>S</u> air                                                          |                                                              |

- Siga os próximos passos.

#### 2º) Digite o endereço do site conversor de vídeo.

#### Temos varias opções:

### *Opção 1* <u>www.mediaconverter.org</u>

|                                                                                                    | email address                                                                                                    |
|----------------------------------------------------------------------------------------------------|----------------------------------------------------------------------------------------------------|
| media converter converting files made easy                                                                                                    | *ototototototot                                                                                                    |
|                                                                                                    | Subm                                                                                                    |
| CONVERTING FILES SINCE 2007                                                                                                    |                                                                                                    |
| File types: 3g2, 3gp, avi, fiv, m4v, mkv, mov, mp4, mpg, psp, wmv, mp3, wav, ogg, pdf, doc, xls, or<br>Portals: Youtube, Dailymotion, MetaCafe, Veoh, LiveVideo, MyVideo.de, Blip.tv, Break.com, more                                                                                                    | ds, ppt and odp                                                                                                    |
| Protocols: http, ftp, mms, mmst, mmsh and rtsp                                                                                                    |                                                                                                    |
|                                                                                                    |                                                                                                    |
| CONVERSION WIZARD                                                                                                    | Do you want MORE                                                                                                    |
|                                                                                                    | of Media Converter                                                                                                    |
|                                                                                                    |                                                                                                    |
| Convert a video directly from various portals                                                                                                    | convert files up to 300mb                                                                                                    |
| Convert a video directly from various portals                                                                                                    | <ul> <li>convert files up to 300mb</li> <li>get better video quality</li> <li>2gb online storage</li> </ul>                                                             |
| Convert a video directly from various portals           Example: http://www.youtube.com/watch?v=abCdeFgHiij           Example: http://www.yeoh.com/videos/asdfLjasn123                                                                                                    | <ul> <li>convert files up to 300mb</li> <li>get better video quality</li> <li>2gb online storage</li> <li>online file management</li> <li>more video portals</li> </ul> |
| Convert a video directly from various portals  Example: http://www.youtube.com/watch?v=abCdeFgHiij Example: http://www.yeoh.com/videos/asdfLjasn123  Convert a video or pusic by ut (/btb_fb_mms_mmsh and tisp)                                                                                                    | <ul> <li>convert files up to 300mb</li> <li>get better video quality</li> <li>2gb online storage</li> <li>online file management</li> <li>more video portals</li> </ul> |
| <ul> <li>Convert a video directly from various portals</li> <li>Example: http://www.youtube.com/watch?v=abCdeFgHiij<br/>Example: http://www.veoh.com/videos/asdfLjasn123</li> <li>Convert a video or music by url (http, ftp, mms, mmsh and rtsp)</li> </ul>                                                                                | convert files up to 300mb     get better video quality     2gb online storage     online file management     more video portals     CLICK HERE                          |
| <ul> <li>Convert a video directly from various portals</li> <li>Example: http://www.youtube.com/watch?v=abCdeFgHiij<br/>Example: http://www.veoh.com/videos/asdft.jasn123</li> <li>Convert a video or music by url (http, ftp, mms, mmst, mmsh and rtsp)</li> <li>Upload a video, audio or office file from your local hard disk</li> </ul> | convert files up to 300mb     get better video quality     2gb online storage     online file management     more video portals     CLICK HERE                          |

- Para Download de videos da internet \*(Youtube), selecione a 1ª ou a 2ª opção (convert a video or music by url) e cole o endereço que você copiou do \*YOUTUBE no campo logo abaixo.
- 2) Para converter vídeos ou arquivos do seu computador utilize a l terceira opção (upload video, audio or office...)

| C          | ONVERSION WIZARD                                                                                                |
|------------|----------------------------------------------------------------------------------------------------|
| - C        | Convert a video directly from various portals                                                                   |
| +0         | Convert a video or music by url (http, ftp, mms, mmst, mmsh and rtsp)                                           |
|            |                                                                                                    |
|            | Example: http://www.mediaconverter.org/example.wmv<br>Example: mms://www.mediaconverter.org/streamedexample.wmv |
| <b>₩</b> 0 | ,<br>Upload a video, audio or office file from your local hard disk                                             |
|            |                                                                                                    |

3) Clique em NEXT STEP

**4)** Selecione o tipo de arquivo para a TV MULTIMIDIA, o formato de vídeo é o **mpg.** Coloque nome para o arquivo (opcional)

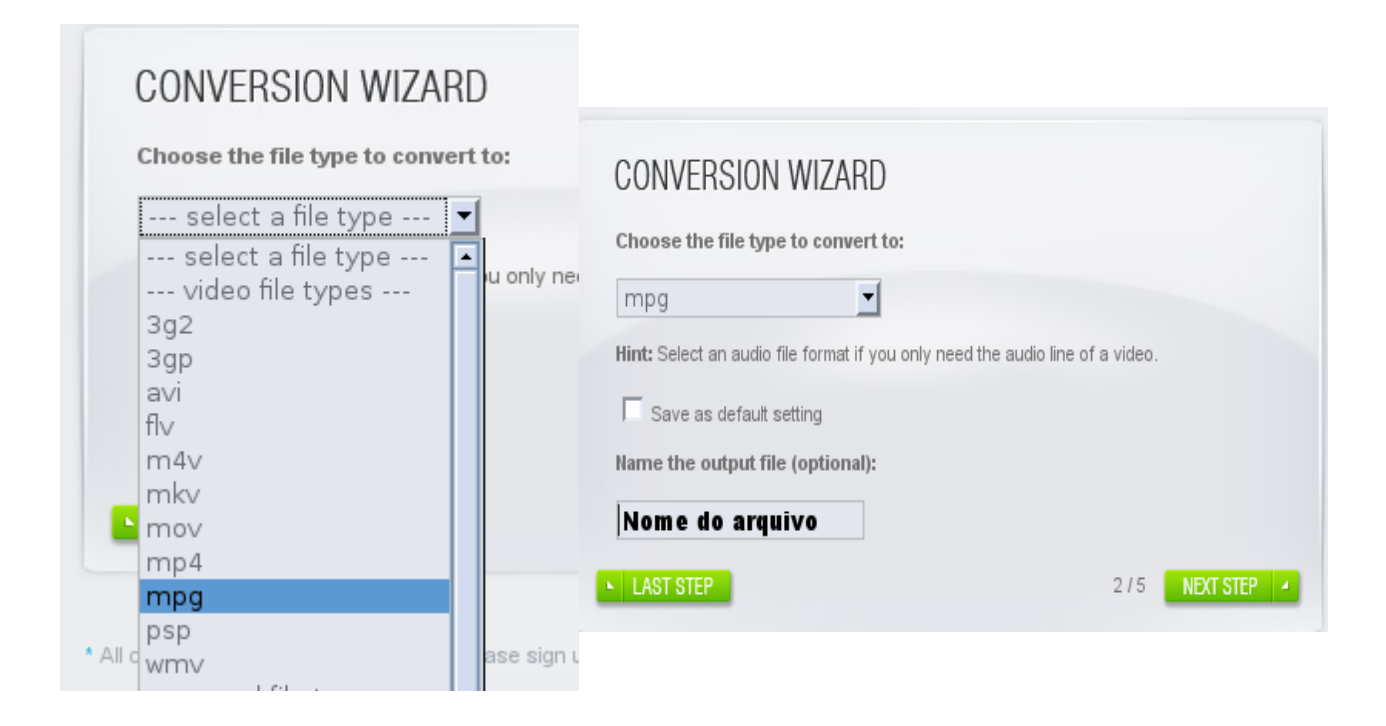

5) Clique em **NEXT STEP**, e irá aparecer a seguinte tela.

| Audio codec:     | No changes     | Audio bitrate:     | No changes 💌    |
|------------------|----------------|--------------------|-----------------|
| Video codec:     | No changes     | Video bitrate:     | No changes 💌    |
| Offset (in sec): |                | Duration (in sec): |                 |
| Resolution:      | No changes     | •                  |                 |
| Save as de       | fault settings |                    | 3 / 5 NEXT STEP |

6) Não precisa mudar nada Clique em NEXT STEP 🛛 🔺

7) Aguarde aparecer as próximas telas.

| CONVERSION WIZARD  | CONVERSION WIZARD |
|--------------------|-------------------|
| Uploading the file | DOWNLOAD NOW      |
| 4/5                | 5/5 NEXT CONV.    |

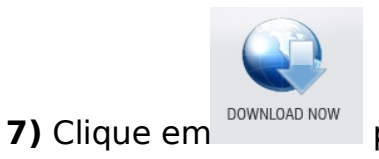

para salvar o arquivo no seu computador ou pendrive.

**Pronto!** 

#### Opção 2

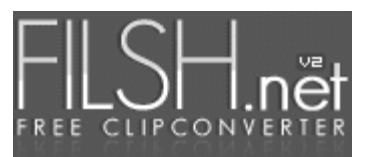

#### www.filsh.net

| 1 Schritt 1: Wahl de | s Videos                                                      | URL angeben | Video hochladen |
|----------------------|---------------------------------------------------------------|-------------|-----------------|
| Video-Link:          |                                                               |             |                 |
| 2 Schritt 2: Umwand  | llungsoptionen (optional)                                     |             |                 |
| Dateiformat:         | Keine Umwandlung                                              | •           |                 |
|                      | Ja, ich stimme den <u>Nutzungsbedingungen</u> zu.<br>Weiter » |             |                 |
|                      |                                                               |             |                 |

1) Cole o link do endereço do vídeo do Youtube no campo Video-Link ou clique na palavra quando o video estiver armazenado no computador.

\* DICA: Como o site é em Alemão, recomendamos entrar no google e digitar filsh.net e pedir para traduzir a pagina.

| 1 Etapa 1: Escolha  | de vídeos                             | URL | video |
|---------------------|---------------------------------------|-----|-------|
| Video-link:         |                                       |     |       |
| 2 Etapa 2: reconver | são opções (opcional)                 |     |       |
| Formato do arquivo: | Não conversão                         |     |       |
|                     | 🥅 Sim, concordo com os <u>termos.</u> |     |       |
|                     | Prégima                               |     |       |
|                     |                                       |     |       |

# 2)Selecione o formato de arquivo {**.MPG(MPEG + MP2)** ou **.AVI(XVID + MP3)**} para a TV MULTIMIDIA.

| 2 Etapa 2: reconve  | rsão opções (opcional)              |          |
|---------------------|-------------------------------------|----------|
| Formato do arquivo: | . MPG (MPEG + MP2)                  |          |
| Proporções:         | Sem alterações                      | -        |
| Audio Bitrate:      | 128 kbit / s                        | <b>_</b> |
| Video taxa de bits: | 192 kbit / s                        | -        |
| Volume:             | 0%                                  | -        |
|                     | Sim, concordo com os <u>termos.</u> |          |

3)Clique em Sim, concordo com os termos. Então clique em Próximo.

Aguarde aparcer a tela de Download e clique em

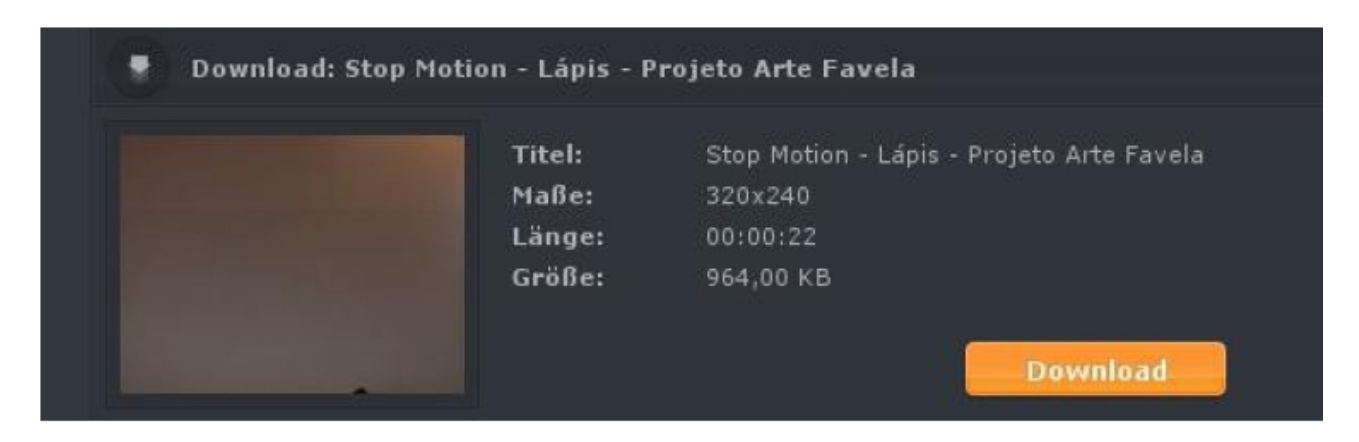

Opção 3

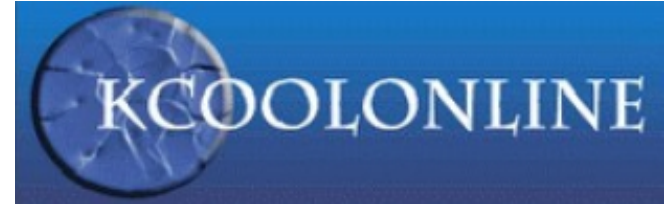

#### www.kcoolonline.com

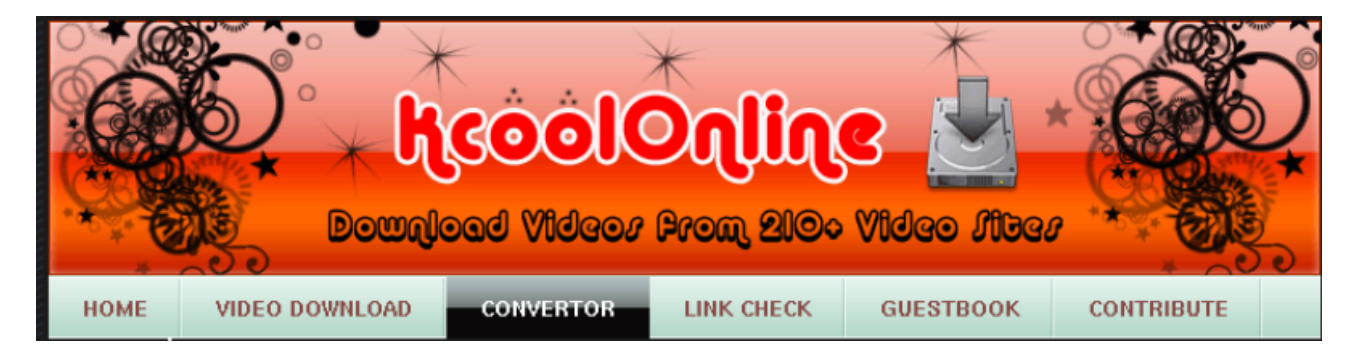

#### 1) Clique em **CONVERTOR**

2) Cole o link do youtube no campo de conversão ou marque a opção FILE quando o video estiver no computador ou no pen-drive.

#### 3) Na opção INPUT escolha Flash Video (flv).

# 4) Na opção OUTPUT escolha MEPG-1 (.mpg) ou MEPG-2 (.mpg). Escolha WINDOWS

5) marque a caixa I accept the terms e clique em GO !

|           | FREE ON-LINE CONVERSION                                          |       |
|-----------|------------------------------------------------------------------|-------|
| SELECT S  | SOURCE • URL C FILE                                              |       |
| http://br | r.youtube.com/watch?v=rmBsPz8q6pY                                |       |
|           | Arquivo                                                          |       |
| INPUT     | Flash Video (flv)                                                |       |
| OUTPUT    | MPEG-2 (.mpg)                                                    |       |
|           | WINDOWS                                                          |       |
|           | Options                                                          |       |
| Frames/   | /second [4 to 30]                                                |       |
| All data  | • split • split • 00:00:00 ==> 00:00:00 [HH:MM                   | 4:SS] |
| Target    | no specific target 💌                                             |       |
| Resize T  | To [96×96 to 948×576] ×                                          |       |
| Audio Q   | Quality default 💌                                                |       |
| Video Q   | Quality [48 to 9999 kbps] default                                |       |
| 🔲 spl     | lit file into 5000 Kb chunks (use hjsplit or other tool to join) |       |
| I acce    | ept the terms GO !                                               |       |

6) Espere aparecer o link para download.

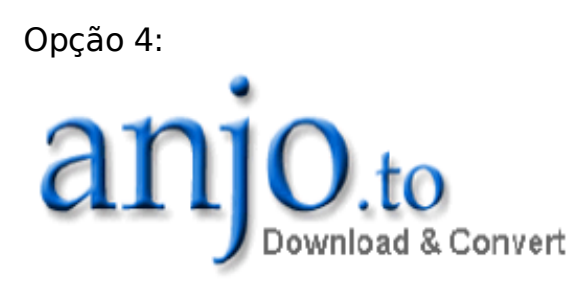

#### www.anjo.to

1) Cole o link do youtube no campo de conversão.

Selecione a opção .avi (windows) e clique Absenden

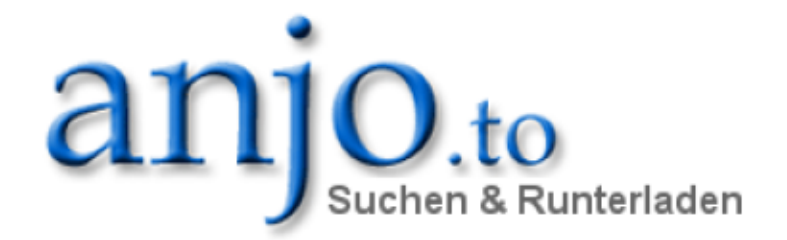

| A                   | nleitung     | Unterstützte Seiter | <u>i Mul</u> | tiLoad | <u>Hilfe »</u> |  |
|---------------------|--------------|---------------------|--------------|--------|----------------|--|
| http://br.yout      | ube.com/v    | vatch?v=apQFcgr:    | 3g50&l       | NR=1   |                |  |
| z.B. http://www.you | utube.com/wa | tch?v=abcdefghi     |              |        |                |  |
|                     | .avi (       | Windows)            | -            | Absen  | den            |  |

#### 3) Responda a questão matemática: Konvertieren ohne Email:

Keine Lust deine Email-Adresse anzugeben? Dann konvertiere das Video direkt online ohne Email.

Format: .avi (Windows) Konvertierungszeit: ca. 3 Minuten

Sicherheitsabfrage:

E clique em

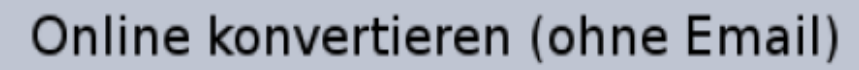

4) Clique com o botão direito do mouse em:

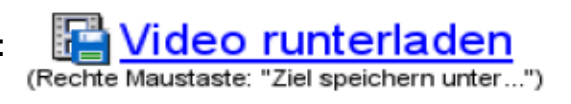

e selecione **salvar link como** e em **salvar**!

Pronto!

Opção 5:

www.zamzar.com

**1)** Na janela onde o Zamzar está carregado, clique em URL (no texto *"Select files or URL to convert..."*), ou Download Videos. A página irá recarregar.

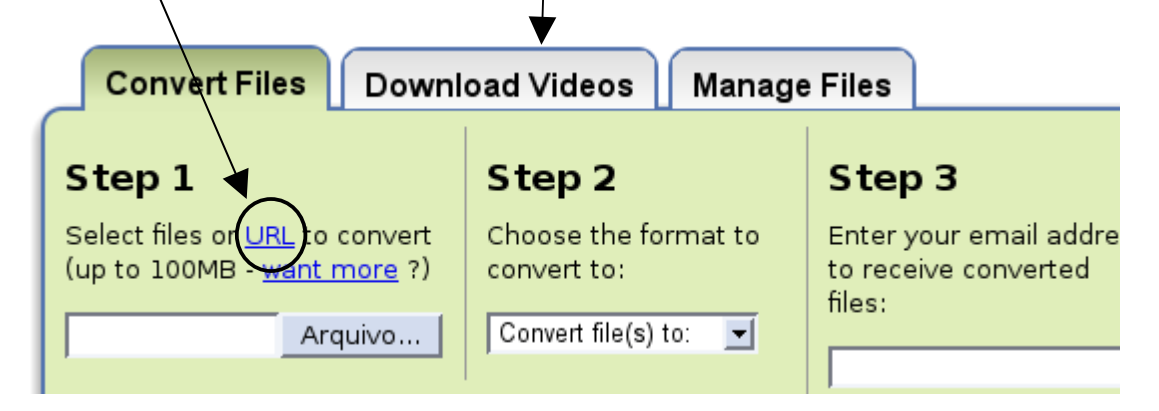

**2)** Assim que a página carregar, no **Step 1,** cole o endereço do vídeo no local indicado.

| Convert Files Download                                                       |
|------------------------------------------------------------------------------|
| Step 1                                                                       |
| Select <u>files</u> or URL to convert<br>(up to 100MB - <u>want more</u> ?): |
| http://                                                                      |
| e.g. http://youtube.com/?v=MtbQ4J3RfQ8<br>(click here for more info)         |

**4)** No **Step 2** selecione dentre as opções o formato de vídeo adequado para a TV MULTIMIDIA, ou seja o formato **mpg**.

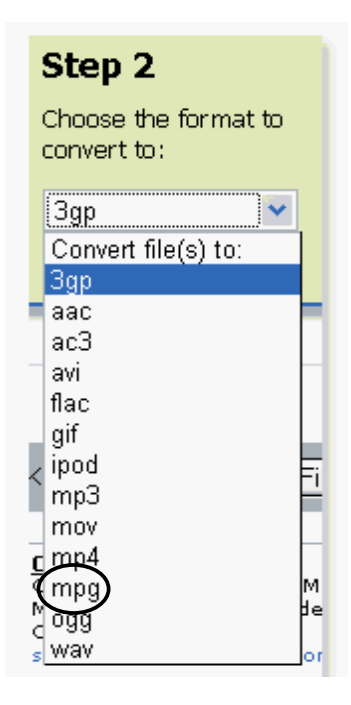

**5)** Digite o seu e-mail. (O zamzar não gera um link diretamente, somente via email)

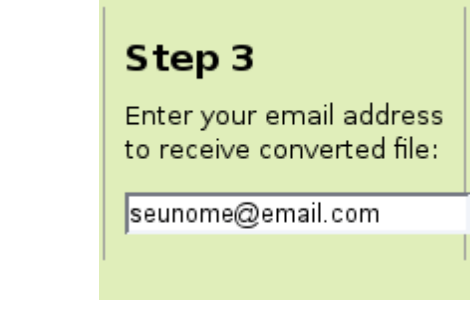

6) Clique em Convert

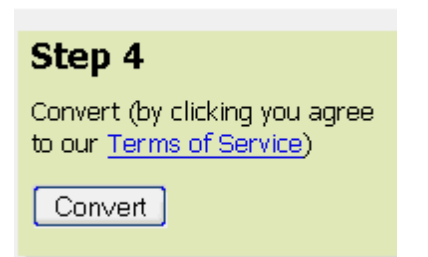

7) Confirme os dados e clique em OK

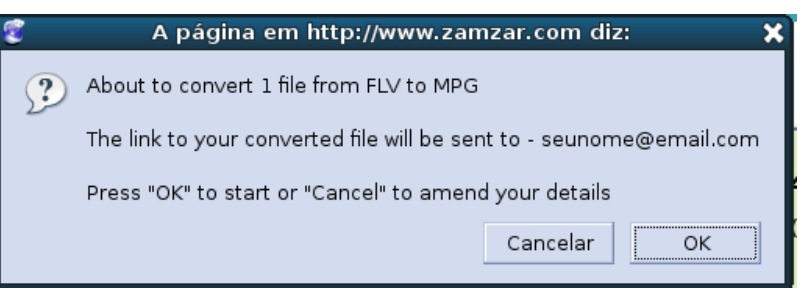

8 ) Uma nova página vai carregar. Agora, um pouco de paciência...

| File to convert:                                                             |                         |
|------------------------------------------------------------------------------|-------------------------|
| Uploading - Estimated time left: 56 secs<br>51% completed (3.4 MB of 6.8 MB) |                         |
| http://www.youtube.com/watch?v=e3K4JcQy84o                                   | Remove File Uploading 🗘 |

**9)** Pronto! O Zanzar enviou a URL para que você possa baixar o arquivo para o endereço de e-mail fornecido.

**10)** Abra seu e-mail e verifique o recebimento do link do **zamzar** para baixar o vídeo.

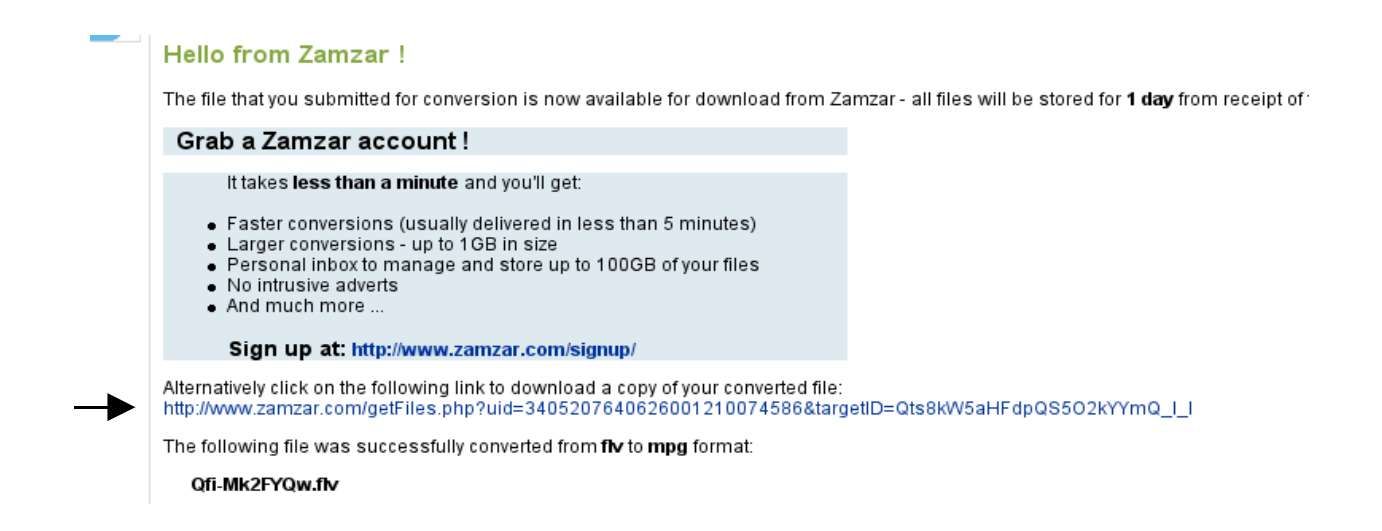

OBS: Os arquivos ficam disponíveis por 24 horas. Algumas vezes arquivos muito grandes podem demorar a chegar.

# Uma visão sem ação é um sonho,uma ação sem visão é só um passatempo, uma visão com ação pode transformar o mundo.

"Joel Barker"

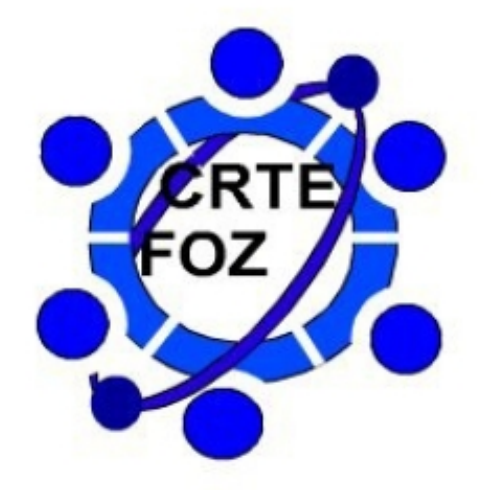

COORDENAÇÃO REGIONAL DE TECNOLOGIA NA EDUCAÇÃO – CRTE / FOZ NUCLEO REGIONAL DE EDUCAÇÃO – FOZ DO IGUAÇU